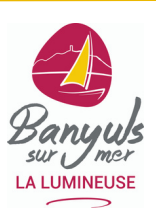

# TUTORIEL DE MISE À JOUR DES DONNÉES TOURISTIQUES VIT66

Bienvenue dans ce guide pour utiliser efficacement la plateforme VIT66. Ce système vous permet de mettre à jour vos informations touristiques directement sur notre base de données, essentielle pour les brochures, sites web et autres supports de communication de votre Office de Tourisme et de ses partenaires.

- Vérification annuelle : Vos données doivent être actualisées chaque année avant le 31/12 pour ajouter les données de l'année suivante et garantir leur diffusion sur les supports touristiques.
- Engagements : En enregistrant vos modifications, vous certifiez l'exactitude des informations et autorisez leur diffusion par les partenaires institutionnels. Vous devez également garantir que les visuels transmis respectent les droits d'auteur.
- Accès et limitations des données : Vous pourrez modifier certaines informations, tandis que d'autres (comme les classements, labels ou photos) resteront uniquement consultables. Les modifications non accessibles en ligne pourront être effectuées sur demande, par e-mail ou téléphone, auprès de votre contact (voir page contacts en fin de tuto).

Pour vous connecter à votre espace professionnel, rendez-vous sur :

https://po.espacepro.tourinsoft.com/

Navigateur conseillé : Google Chrome (compatible Firefox).

## Accès à votre espace professionnel

## Connexion :

- Saisissez votre email (login) et le mot de passe reçu par e-mail.
- Cliquez sur Valider pour ouvrir votre espace.

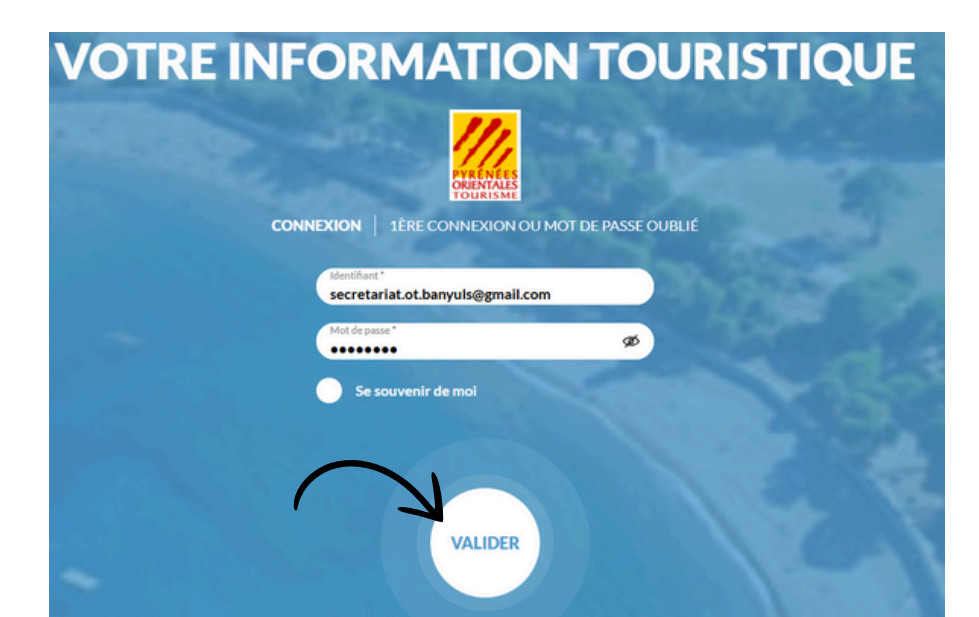

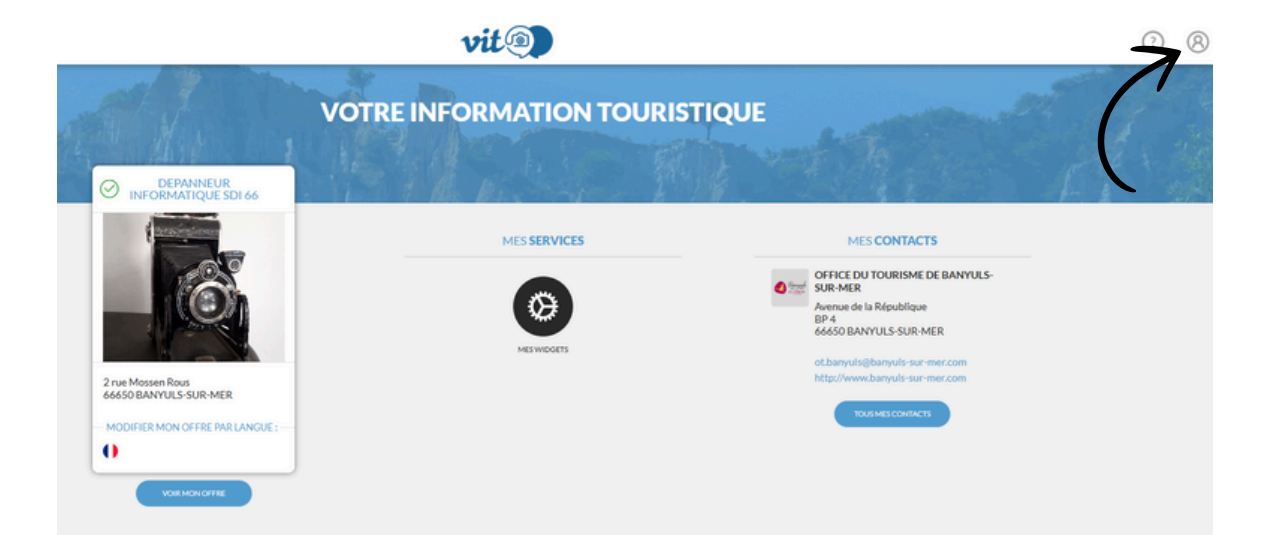

#### Personnalisation du mot de passe :

 Allez dans « Mon compte » (en haut à droite).

**A LUMINEUSE** 

• Modifiez votre mot de passe en saisissant un nouveau et validez.

## Gestion de vos offres

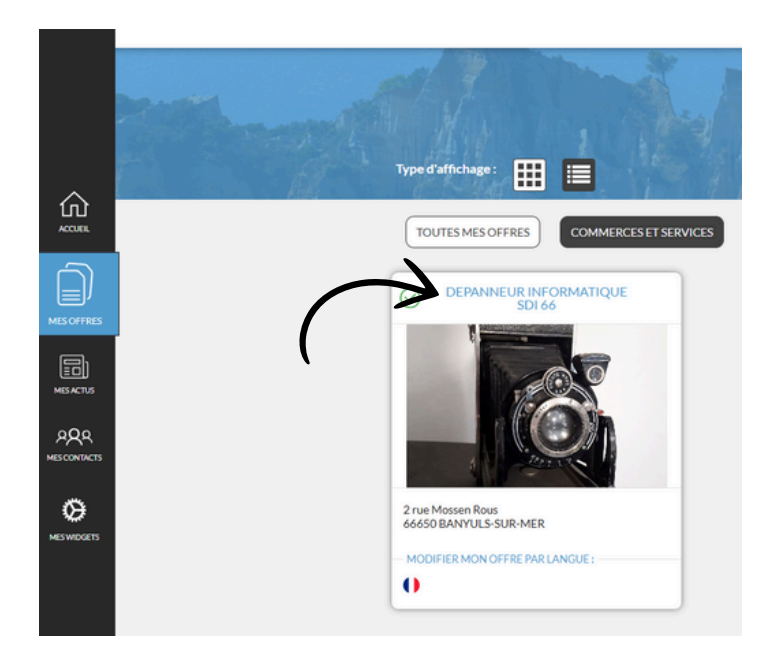

 à votre première connexion, vous devrez accepter les Conditions Générales d'Utilisation (CGU) pour chaque offre.

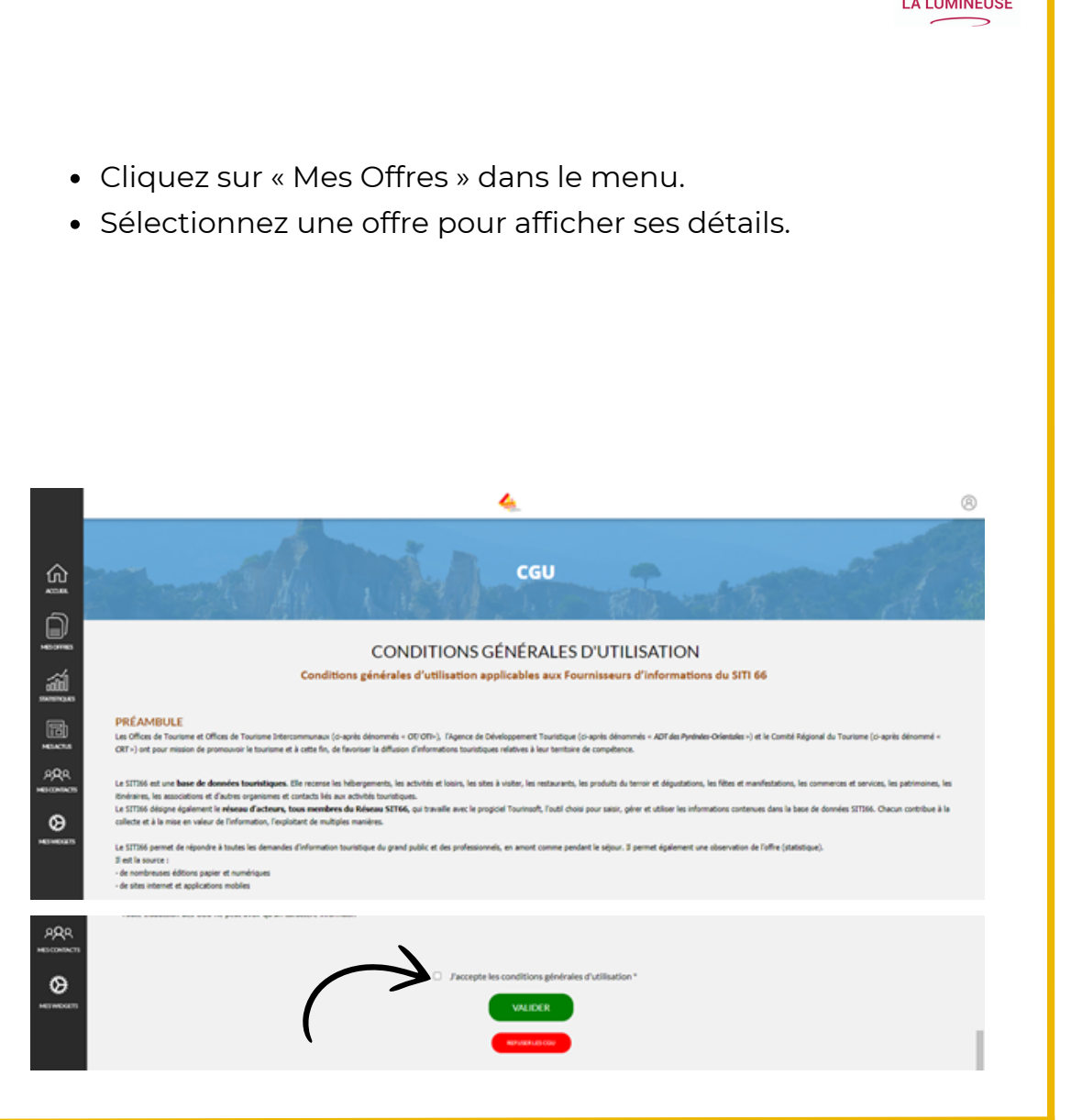

## Mise à jour des données

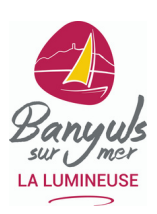

Une nouvelle fenêtre s'ouvre, affichant toutes les informations déjà enregistrées dans notre base de données.

Vous pourrez modifier ou compléter ces données en cliquant sur les rubriques disponibles. Vous pouvez naviguer entre les sections en les sélectionnant directement ou en passant d'une page à l'autre au fil de vos saisies.

#### ETAPE SUIVANTE

Modification des données :

- Les champs modifiables apparaissent en gras.
- Les champs grisés ne peuvent pas être modifiés en ligne. Contactez-nous pour ces ajustements.
- Les champs obligatoires non remplis seront signalés par une icône rouge « i ».

Enregistrement :

- Enregistrez vos modifications régulièrement pour éviter toute perte de données.
- À la fin, cliquez sur Enregistrer et quitter.

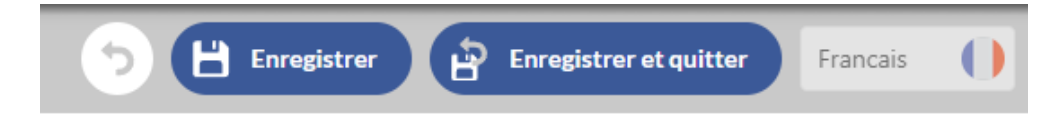

ACCUEIL

**IDENTIFICATION** 

EQUIPEMENT/SERVICE/ACTIVITÉ

K L6613LAR066001HF : DEPANNE

ACCÈS LOCALISATION

TARIFS

MÉDIATHÈQUE

**URL RÉSERVATION** 

#### Horaires et périodes d'ouverture :

- 1. Pour ajouter une période, cliquez sur le bouton « + ». Les périodes d'ouverture doivent être saisies par année civile. Il n'est pas possible d'indiquer une période continue couvrant deux années, comme du 01/11/2024 au 31/03/2025. Vous devrez saisir vos horaires de la manière suivante : Du 01/11/2024 au 31/12/2024 Puis du 01/01/2025 au 31/03/2025
- 2. Dépliez le menu déroulant
- 3. Modifiez directement les horaires/dates d'ouverture dans les cellules dédiées.
- 4. Supprimez des lignes incorrectes avec l'icône « poubelle ».

| \          | Date début         |               |           |    |            | Date fin          |                             | I                        |  |  |
|------------|--------------------|---------------|-----------|----|------------|-------------------|-----------------------------|--------------------------|--|--|
| <b>→</b> ○ | 01/01/2024         | $\rightarrow$ |           |    | 31/12/2024 |                   |                             |                          |  |  |
| Période 1  |                    |               | Période 1 |    |            | Période 2         | uot                         | Jours fermés Tout cocher |  |  |
|            | Horaires généraux  | de            | à         | de |            | à                 | Appliquer à toute la semain | 3                        |  |  |
|            | Lundi              | de            | à         | de |            | à                 |                             |                          |  |  |
|            | Mardi              | de            | à         | de |            | à                 |                             |                          |  |  |
|            | Mercredi           | de            | à         | de |            | à                 |                             |                          |  |  |
|            | Jeudi              | de            | à         | de |            | à                 |                             |                          |  |  |
|            | Vendredi           | de            | à         | de |            | à                 |                             |                          |  |  |
|            | Samedi             | de            | à         | de |            | à                 |                             |                          |  |  |
|            | Dimanche           | de            | à         | de |            | à                 |                             |                          |  |  |
|            | Complément d'infos | accueil       |           |    |            | Jours d'ouverture |                             |                          |  |  |
|            |                    |               |           |    |            | 1                 |                             |                          |  |  |

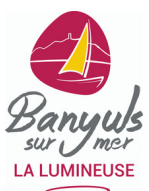

5. Pour appliquer les mêmes horaires sur plusieurs périodes, utilisez l'option de duplication. Par exemple, si vos horaires restent identiques d'une année sur l'autre, il vous suffira simplement de mettre à jour l'année une fois la ligne dupliquée.

6. La première ligne permet de définir les horaires généraux, que vous pouvez ensuite appliquer à toute la semaine.

Vous avez ensuite la possibilité de :

7. Supprimer les horaires pour les jours de fermeture.

8. Modifier les horaires spécifiques à certains jours.

9.Indiquer les fermetures par période (journée, matinée, après-midi ou soirée) en cochant la case correspondante dans la dernière colonne de la ligne concernée.

| -  | Date début        |      |       |    |       |    |       |                 | Date fin |                                                |   |  |  |  |  |  |
|----|-------------------|------|-------|----|-------|----|-------|-----------------|----------|------------------------------------------------|---|--|--|--|--|--|
|    | 01/03/2024        |      |       |    |       |    |       | 20/10/2024      |          |                                                |   |  |  |  |  |  |
|    |                   |      |       |    |       |    |       |                 |          | $\frown$                                       |   |  |  |  |  |  |
|    |                   |      | Péri  | de | 1     |    |       | Pér             | riode    | de 2 6 Jours fermés Tout cocher                | Ę |  |  |  |  |  |
| Ho | oraires généraux  | de   | 12:00 | à  | 14:00 | de | 19:00 |                 | à        | à 22:00 Appliquer à toute la semaine           |   |  |  |  |  |  |
| Lu | ındi              | de   | 12:00 | à  | 14:00 | de | 19:00 |                 | à        | à 22:00                                        |   |  |  |  |  |  |
| Ma | ardi              | de   | 12:00 | à  | 14:00 | de | 19:00 |                 | à        | à 22:00                                        |   |  |  |  |  |  |
| Me | ercredi           | de   |       | à  |       | de |       |                 | à        | é                                              |   |  |  |  |  |  |
| Je | udi               | de   |       | à  |       | de |       |                 | à        |                                                |   |  |  |  |  |  |
| Ve | endredi           | de   | 0     | à  | 0     | de | 19:00 | 80              | à        | à 22:00 Vendredi matin ×                       |   |  |  |  |  |  |
| Sa | imedi             | de   | 12:00 | à  | 14:00 | de | 19:00 |                 | ) à      | à 22:00                                        | ( |  |  |  |  |  |
| Di | imanche           | de   | 12:00 | à  | 14:00 | de | 19:00 |                 | à        | à 22:00                                        |   |  |  |  |  |  |
| G  | omplément d'infos | accu | eil   |    |       | 1  |       | Jeurs d<br>Lund | li ×     | Mardi X Dimanche X Samedi X Vendredi X Mardi X |   |  |  |  |  |  |

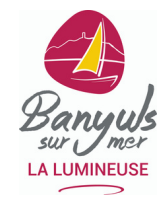

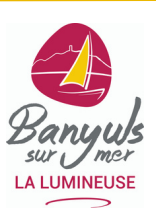

Après avoir saisi les dates d'ouverture, n'oubliez pas d'indiquer les éventuels jours de fermeture. Pour les établissements où les horaires sont particulièrement importants :

- Renseignez précisément les horaires d'ouverture.
- Si les horaires varient selon les saisons, créez une ligne distincte pour chaque saison.
- Si les horaires sont identiques sur plusieurs saisons, il vous suffit de dupliquer la ligne existante et d'ajuster les dates.

Exemple :

| Ouver | rture accueil     | Oéplier tous les cha | amps      |          |   |                |                              |   |
|-------|-------------------|----------------------|-----------|----------|---|----------------|------------------------------|---|
|       | Date début        |                      |           |          |   | Date fin       |                              |   |
|       | 02/01/2024        |                      |           |          | ۵ | 30/06/2024     |                              | ۵ |
|       |                   |                      | Période 1 |          |   | Période 2      | Jours fermés Tout cocher     |   |
|       | Horaires généraux | < de 10:00           | à 12:30   | de 14:00 |   | à <b>18:00</b> | Appliquer à toute la semaine |   |
|       |                   | . [                  | ٦.        |          |   | ٦.             | Lundi ×                      |   |
|       |                   |                      |           |          |   |                |                              |   |
| 0     | 02/01/2024        |                      |           |          |   | 30/06/2024     |                              | ۵ |
| 0     | 01/07/2024        |                      |           |          |   | 31/08/2024     |                              |   |
|       |                   |                      |           |          |   |                |                              |   |
|       |                   |                      | Période 1 |          |   | Période 2      | <br>Jours fermés Tout cocher |   |
|       | Horaires généraux | de 10:00             | à         | de       |   | à 19:00        | Appliquer à toute la semaine |   |
|       |                   |                      |           |          |   |                |                              |   |

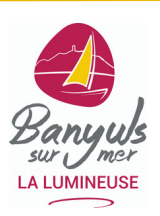

## Tarifs :

- 1. Ajoutez un tarif avec le bouton « + » ou supprimez-le avec l'icône « poubelle ».
- 2. Sélectionnez des intitulés tarifaires prédéfinis pour assurer une présentation claire aux visiteurs. (menu déroulant)
- 3. Indiquez une fourchette de prix (min-max) pour simplifier la lecture, bien remplir les 4 cases pour l'année en cours et l'année suivante

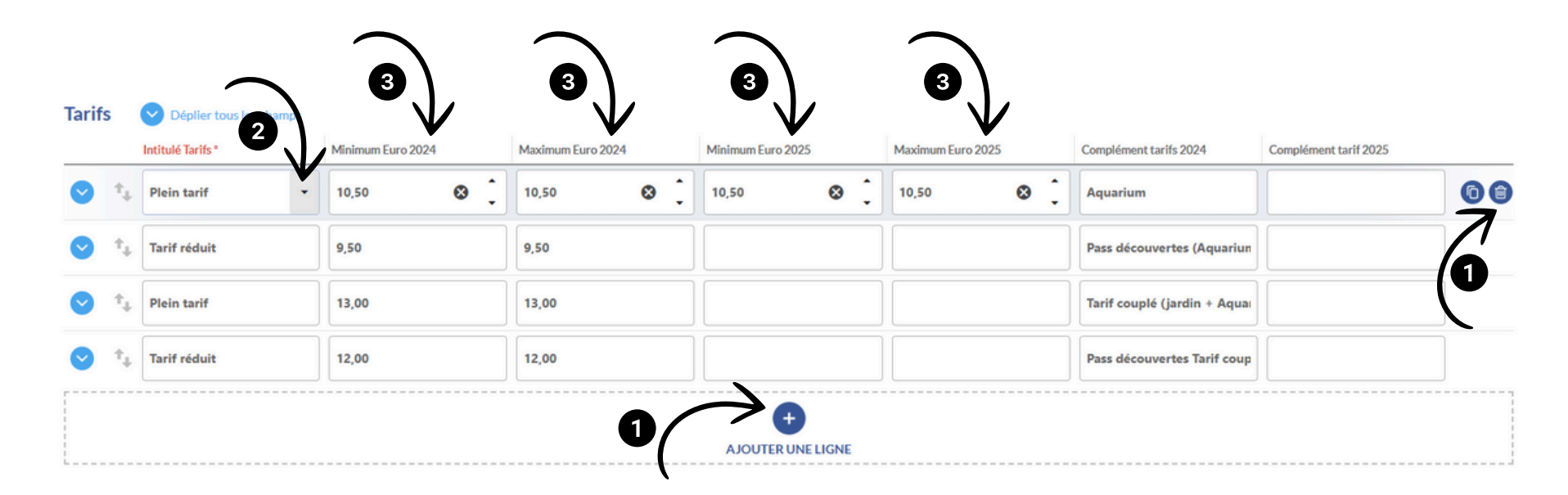

Création ou mise à jour d'une manifestation (Option sur demande)

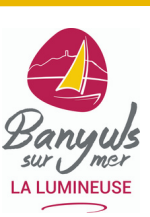

1. Accédez à l'option « Ajouter une offre » depuis l'espace VIT.

| DAILBROICH                                                           | The F MAR MARY | All a la   |                                                                                                    |
|----------------------------------------------------------------------|----------------|------------|----------------------------------------------------------------------------------------------------|
| er sy                                                                | MES SER        | VICES      | MES CONTACTS                                                                                                    |
| Mas Reig<br>S6650 BANYULS-SUR-MER<br>MODIFIER MON OFFRE PAR LANGUE : |                | MESWIDGETS | OFFICE DU TOURISME DE BANYU<br>SUR-MER<br>Avenue de la République<br>BP 4<br>66650 BANYULS-SUR-MER<br>otbanyuls@banyuls-sur-mer.com<br>http://www.banyuls-sur-mer.com |

# Création ou mise à jour d'une manifestation (Option sur demande)

- 2. Cliquez sur "Fêtes et manifestations"
- 3. Recherchez la manifestation pour vérifier si elle existe déjà.
- 4. Si oui : sélectionnez et modifiez-la.
- 5. Sinon : cliquez sur « Créer mon offre ».

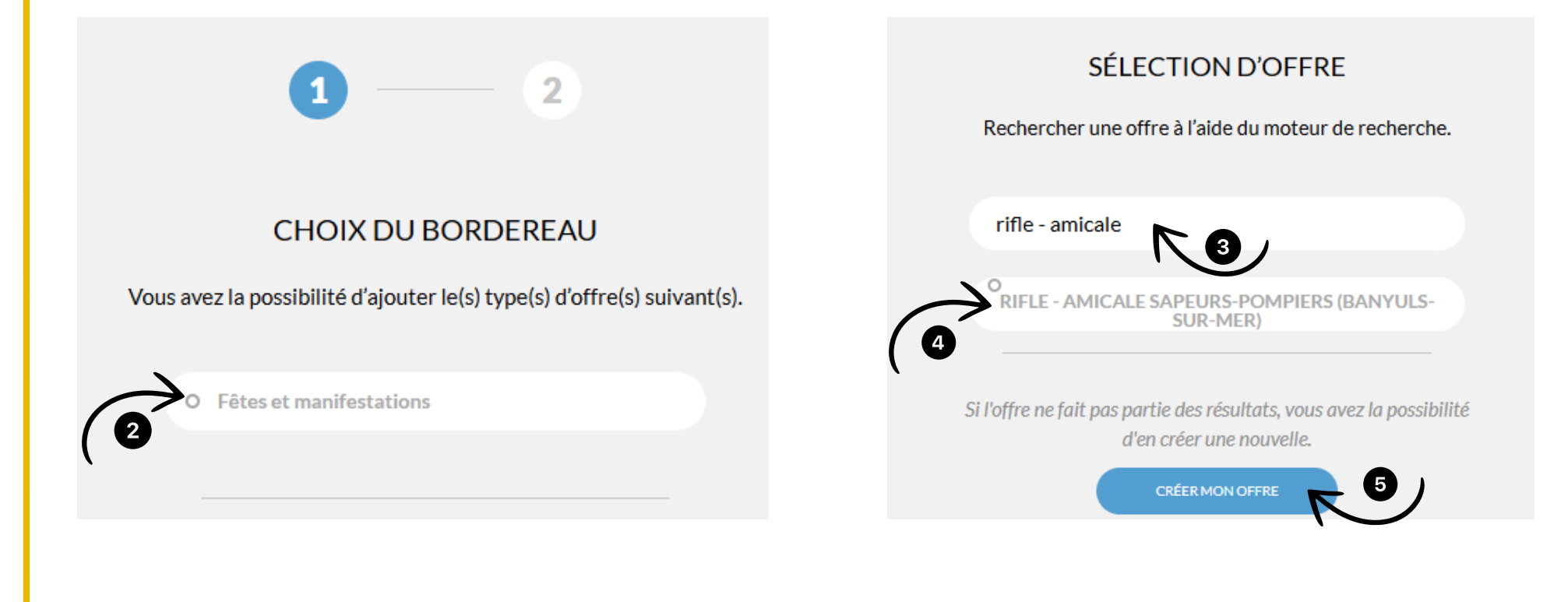

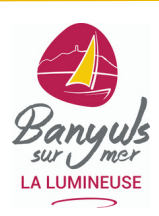

# Création ou mise à jour d'une manifestation (Option sur demande)

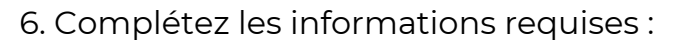

Nom, date, horaires, prix ou gratuité, descriptif, photo.

7. Enregistrez. L'offre sera validée par votre Office de Tourisme avant sa diffusion.

|                    | CRÉATION OFFRE      |                         |                            | vit                       |  |                 |                        |     |
|--------------------|---------------------|-------------------------|----------------------------|---------------------------|--|-----------------|------------------------|-----|
|                    | FMALAR066V52OSCG (1 |                         |                            |                           |  | 5 💾 Enregistrer | Enregistrer et quitter | - ) |
|                    | ^                   |                         |                            |                           |  |                 | 7                      |     |
|                    | IDENTIFICATION      |                         |                            |                           |  |                 |                        |     |
| 仚                  | TARIFS              | Nom manifestation       |                            |                           |  |                 |                        |     |
| ACCUEIL            | MÉDIATHÉQUE         | Nom manifestation *     |                            |                           |  |                 |                        |     |
| Î                  | ACCUEIL             | Catégorie               |                            |                           |  |                 |                        |     |
| MESOFFICES         | ACCÈS LOCALISATION  | Catégorie<br>Culturelle | Loisirs                    | Manifestation commerciale |  |                 |                        |     |
|                    | RÉSERVATION         | Musique<br>Solidarité   | Nature<br>Sports           | Religieuse<br>Terroir     |  |                 |                        |     |
| MEACTUS            | GROUPE / AFFAIRES   | Traditions et folklore  |                            |                           |  |                 |                        |     |
| PQR<br>MESCONTACTS | URL RÉSERVATION     | Туре                    |                            |                           |  |                 |                        |     |
|                    |                     | Туре                    |                            |                           |  |                 |                        |     |
| ٥ <u>ج</u>         |                     | Action citoyenne        | Aplec                      | Arts de la rue            |  |                 |                        |     |
| MESWINGETS         |                     | Bal                     | Braderie                   | Brocante                  |  |                 |                        |     |
| MED THOUGHT        |                     | Carnaval                | Commémoration              | Compétition               |  |                 |                        |     |
|                    |                     | Concert                 | Concours                   | Débat / Conférence        |  |                 |                        |     |
|                    |                     | Défilé Cortège Parade   | Excursion                  | Exposition                |  |                 |                        |     |
|                    |                     | Festa Major             | Festival                   | Feux d'artifice           |  |                 |                        |     |
|                    |                     | Folre                   | Jeux                       | Manifestation sportive    |  |                 |                        |     |
|                    |                     | Marché                  | Pèlerinage et procession   | Portes ouvertes           |  |                 |                        |     |
|                    | ×                   | Pot d'accuell           | Pratique sportive encadrée | Projection, cinéma        |  |                 |                        |     |

## Vos contacts privilégiés

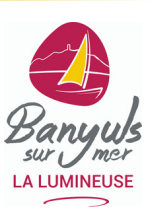

## COMMERCES, ACTIVITÉS

ET HÉBERGEMENTS

Sophie Onieva

**(**) 04 68 88 31 58

sophieo.otbanyuls@gmail.com

MEUBLÉS DE TOURISME

Cheyenne Buffet

**(**) 04 68 88 78 29

secretariat.ot.banyuls@mail.com

## FÊTES ET MANIFESTATIONS

Carole Lafue

- **(**) 04 30 44 87 35
- ☑ c.lafue@banyuls-sur-mer.com